# 공인중개사 비대면인증서 신청 준비사항

**주의) 1인 단독 대표 개인사업자만 신청이 가능합니다.** ※ 법인사업자 또는 복수대표 사업자는 찾아가는서비스 또는 직접방문 신청 바랍니다.

| NO | 준비사항                                           | 설명                                                                          |
|----|------------------------------------------------|-----------------------------------------------------------------------------|
| 1. | 사업자등록증명원 전송                                    | 카카오톡에서 신청( <mark>주민번호 비공개 필수</mark> )하고 '수취기관'을<br><b>한국무역정보통신</b> 으로 제출 하기 |
| 2. | 신청인(대표자) 명의의 휴대폰                               | 신청인의 '휴대폰 본인확인'에 필요                                                         |
| 3. | 신청인(대표자) 명의의 신분증                               | 신청인의 '신분증 확인'에 필요                                                           |
| 4. | 신청인( <b>대표자) 개인 명의의</b> 은행계좌                   | 신청인의 '계좌1원인증'에 필요<br>- <b>대표자성명00공인중개사(사업자) 명의 계좌 사용 불가</b>                 |
|    | * 요금결제이후 2시간이내에 발급안내<br>* 5시이후 접수건과 주말 및 공휴일 접 | 문이 전송됩니다.<br>수건은 다음영업일에 발급안내문이 전송됩니다                                        |

# 비대면 공동인증서 신청 및 발급 절차

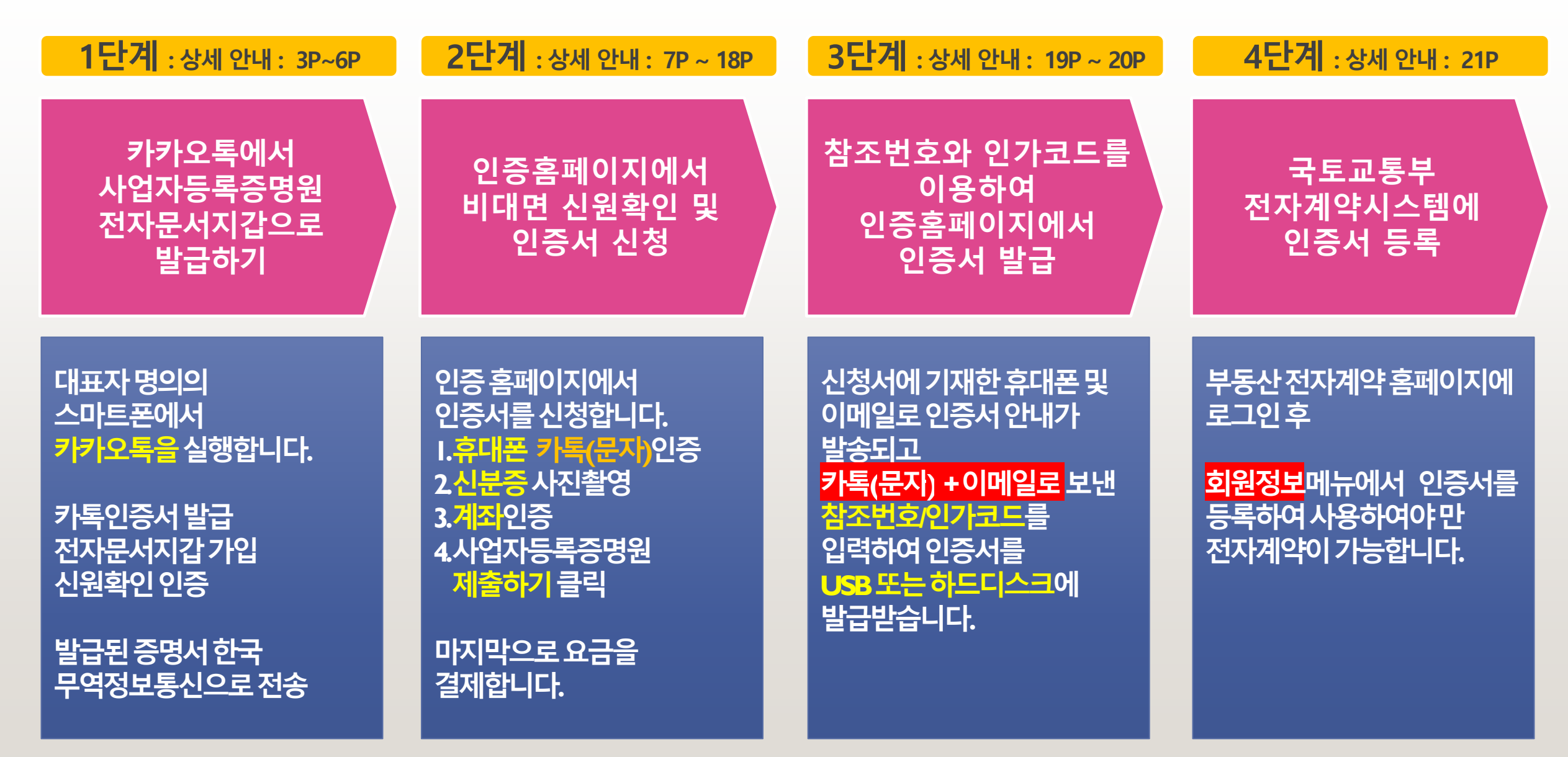

## 전자문서 가입 방법 - 1

- PC에서는 가입 할 수 없습니다.
- 꼭 모바일에서 앱을 설치하고 "본인인증 로그인 후" "약관동의 및 신청정보"를 입력 해 주셔야 전자문서지갑을 사용할 수 있습니다.
- 전자문서에 이미 가입된 고객은 5페이지부터 시작해 주세요
- 개명 전 전자문서를 가입한 고객은 전자문서지갑을 탈퇴 후 재가입하셔야만 이용이 가능합니다. (정부24에 가입된 성함과 일치해야만 오류 나지 않습니다.)
- (재가입 문의: 전자문서지갑 고객센타 : 1600-8613)

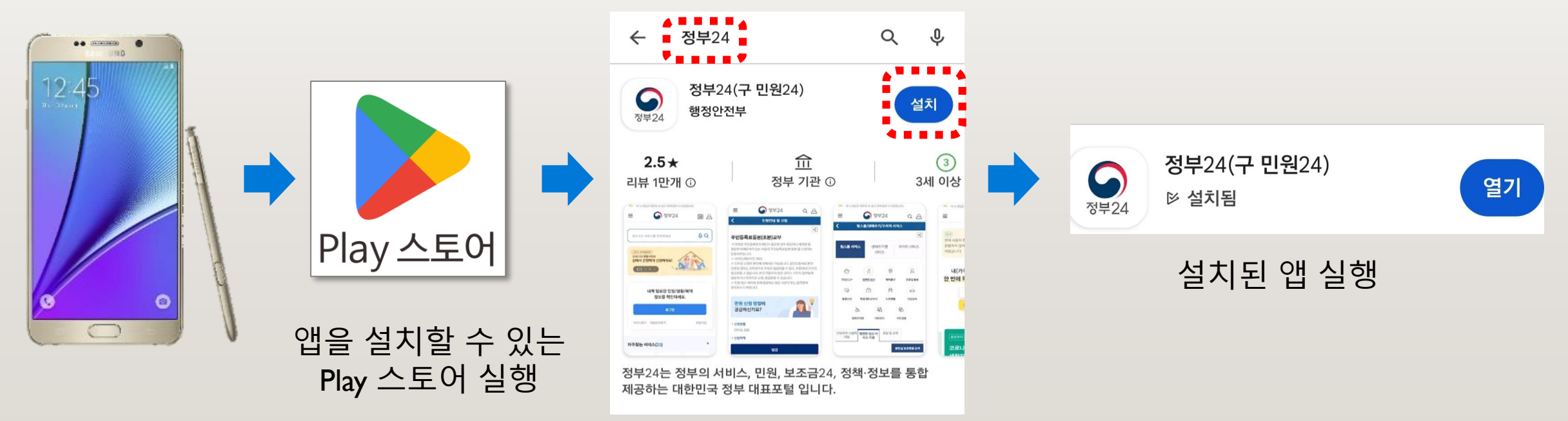

# 전자문서 가입 방법 - 2

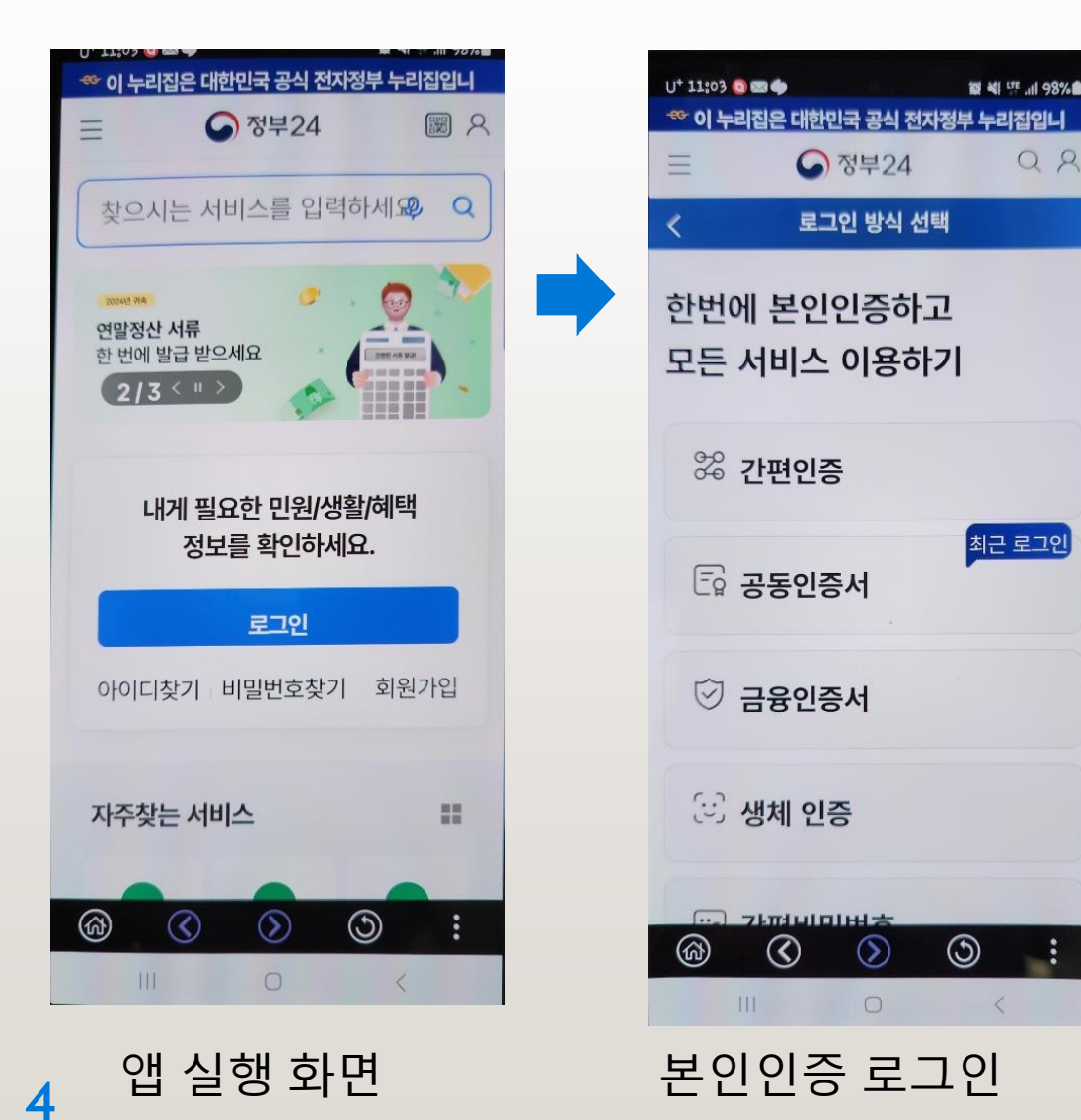

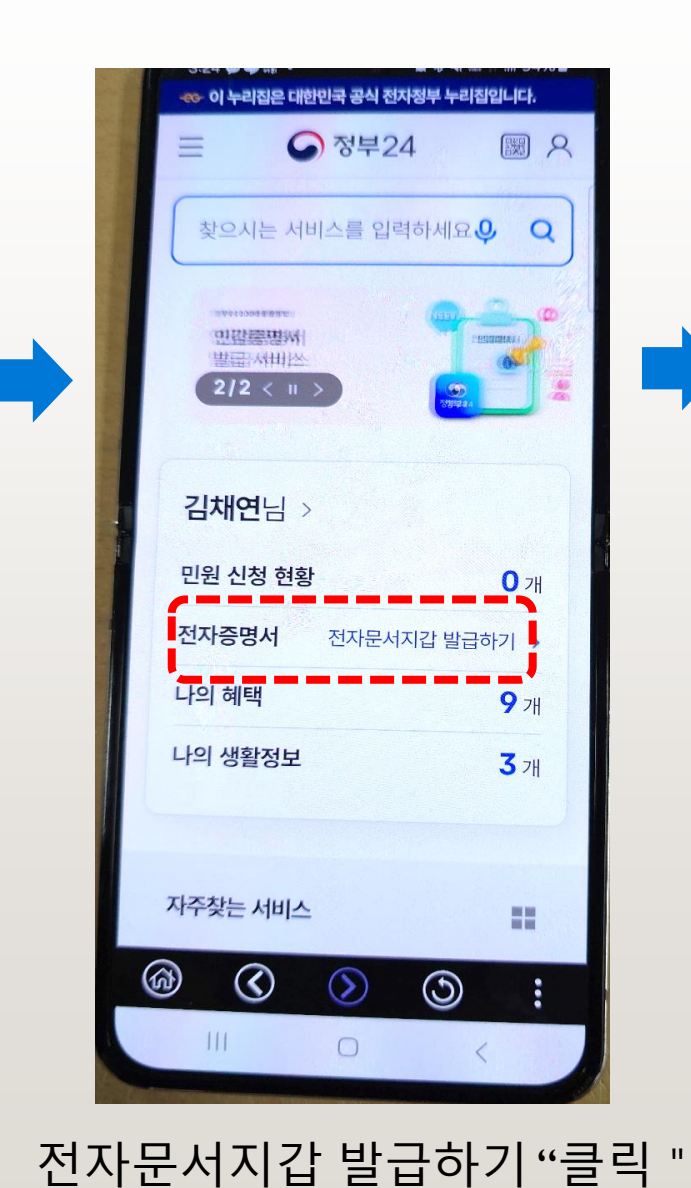

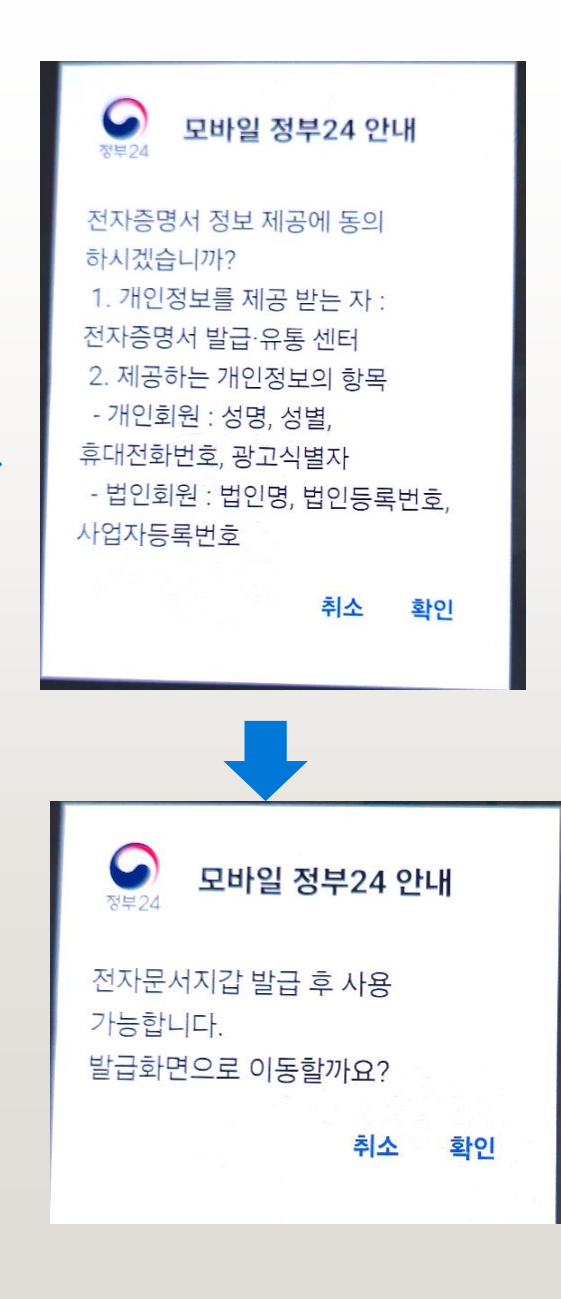

#### 1단계 (1) 네이버에서 정부24로 검색하여 홈페이지에 접속합니다.

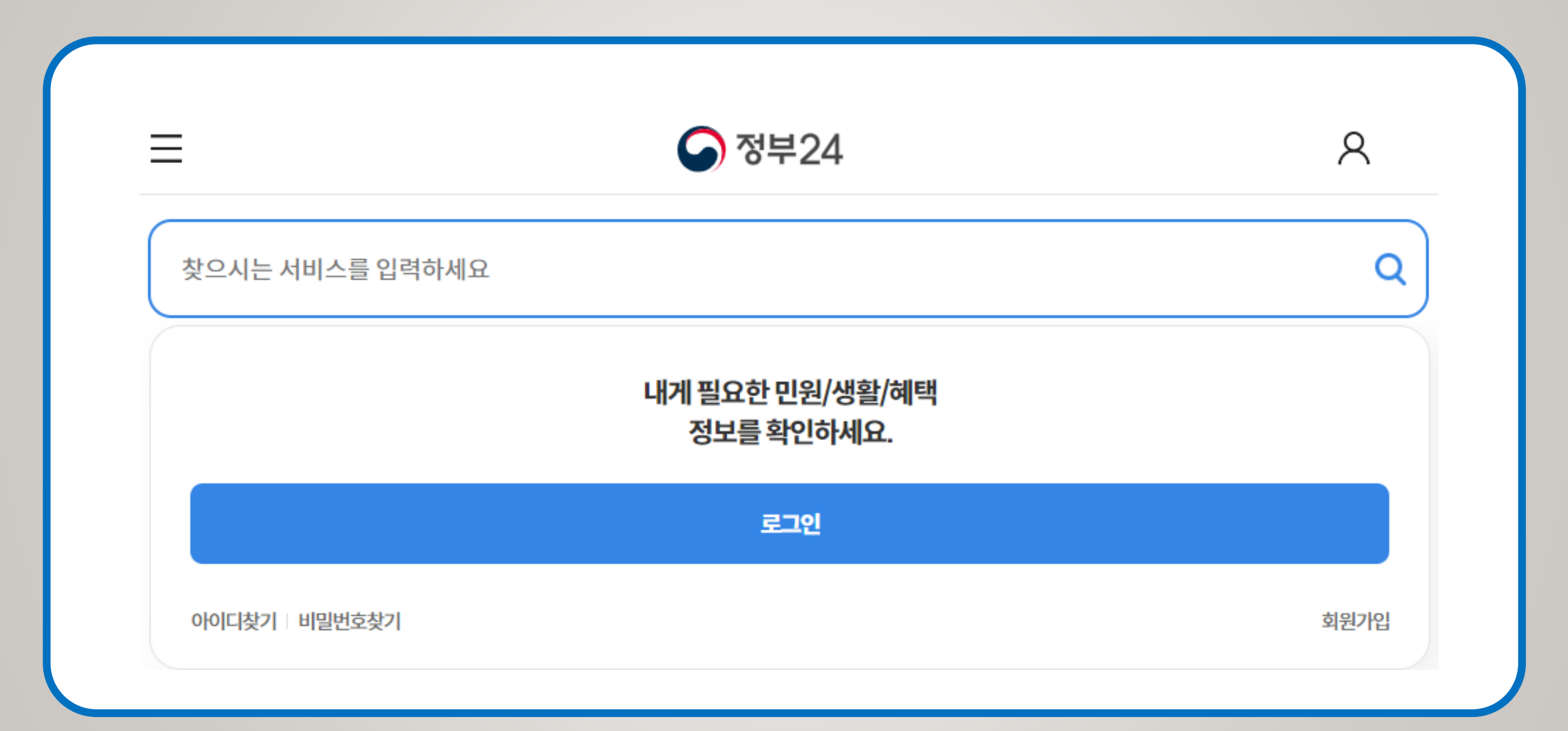

#### 1단계 (2) 회원가입 및 로그인 합니다. 이때 카카오 등 민간인증서가 필요한데 간단한 신원확인을 거쳐 발급이 가능합니다.

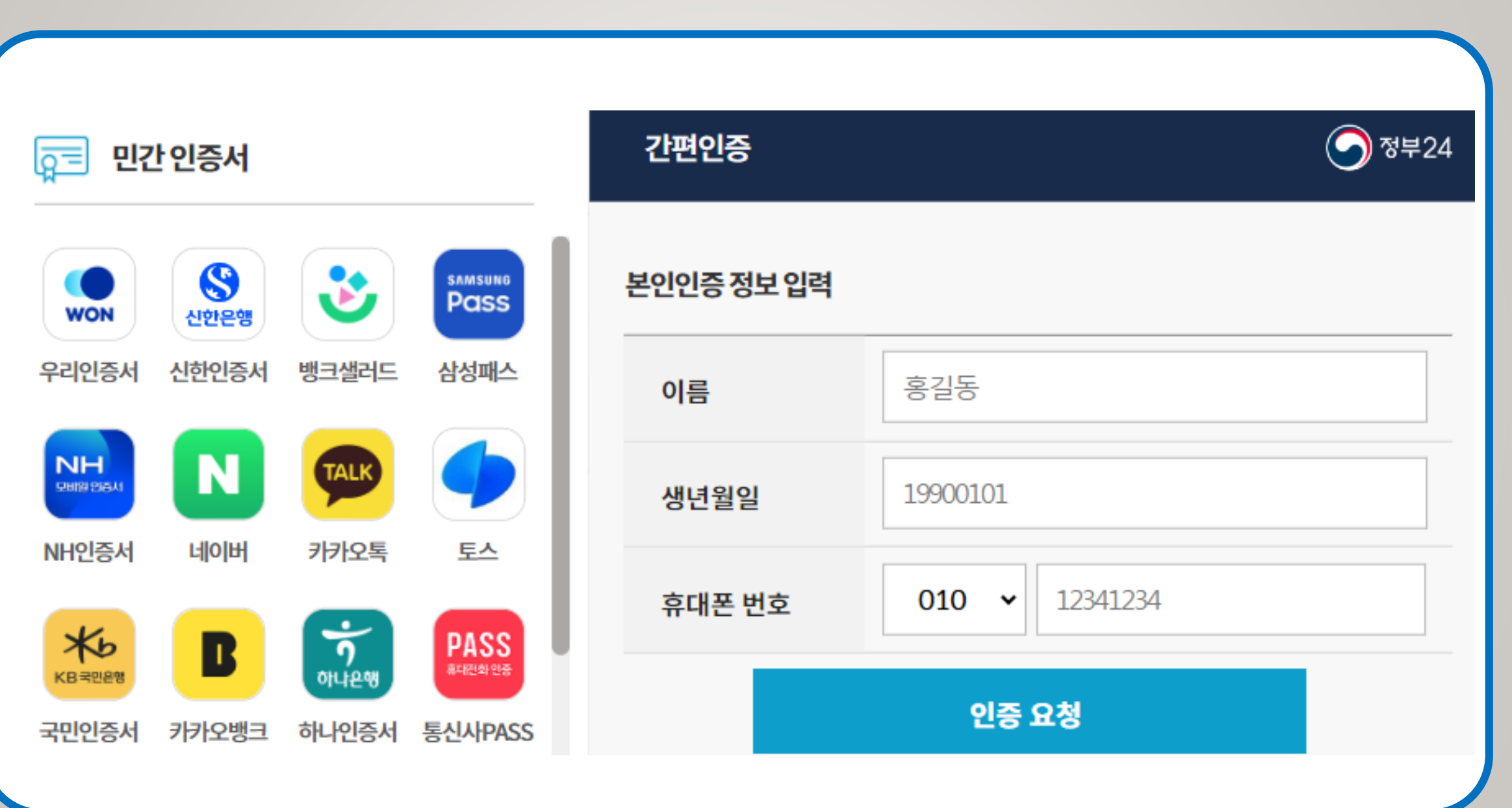

#### 1단계 (3) 검색창에서 사업자등록증명원을 검색합니다.

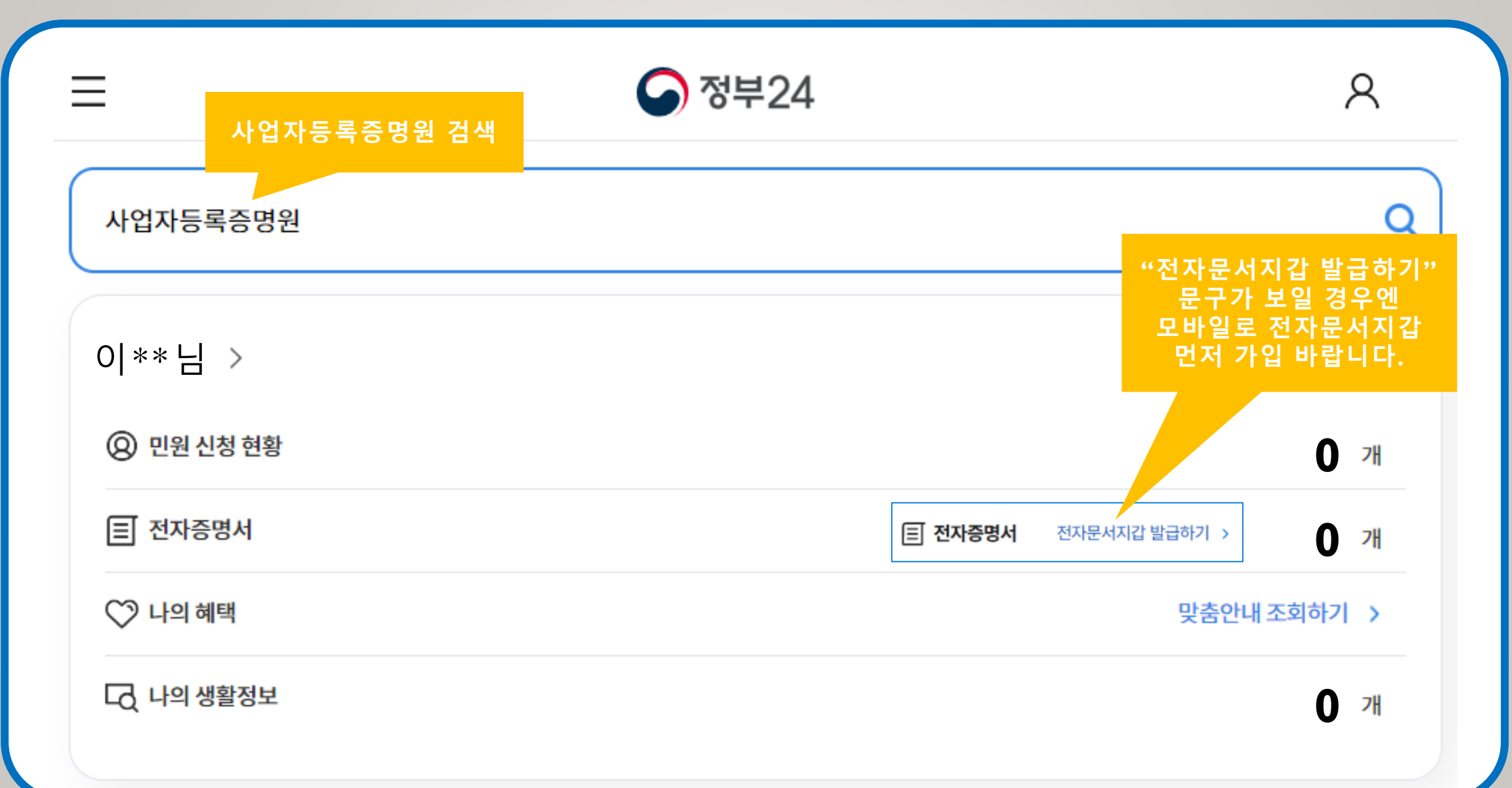

#### 1단계 (4) 검색결과 "사업자등록증명원 발급 " 을 클릭합니다.

|                                       | S 정부24                               | 8         |
|---------------------------------------|--------------------------------------|-----------|
| 찾으시는 서비스를 입력하세요                       |                                      | Q         |
| 전체(11,569)                            | 민원서비스(2) 정책정보(11,301)                | 기관정보(266) |
| 조건검색 · 초기화                            | 민원서비스                                |           |
|                                       | 시어자드로즈며 바그                           | ,         |
| 결과내 재검색     ^       검색어 포함     검색어 제외 | 사업자등록을 한 자가 사업내역을 증명 받고자 신청하는 민원입니다. | 발급하기      |

#### 1단계 (5) 신청정보를 입력합니다. 반드시 주민등록번호는 "비공개" / 수령방법은 전자문서지갑을 선택합니다.

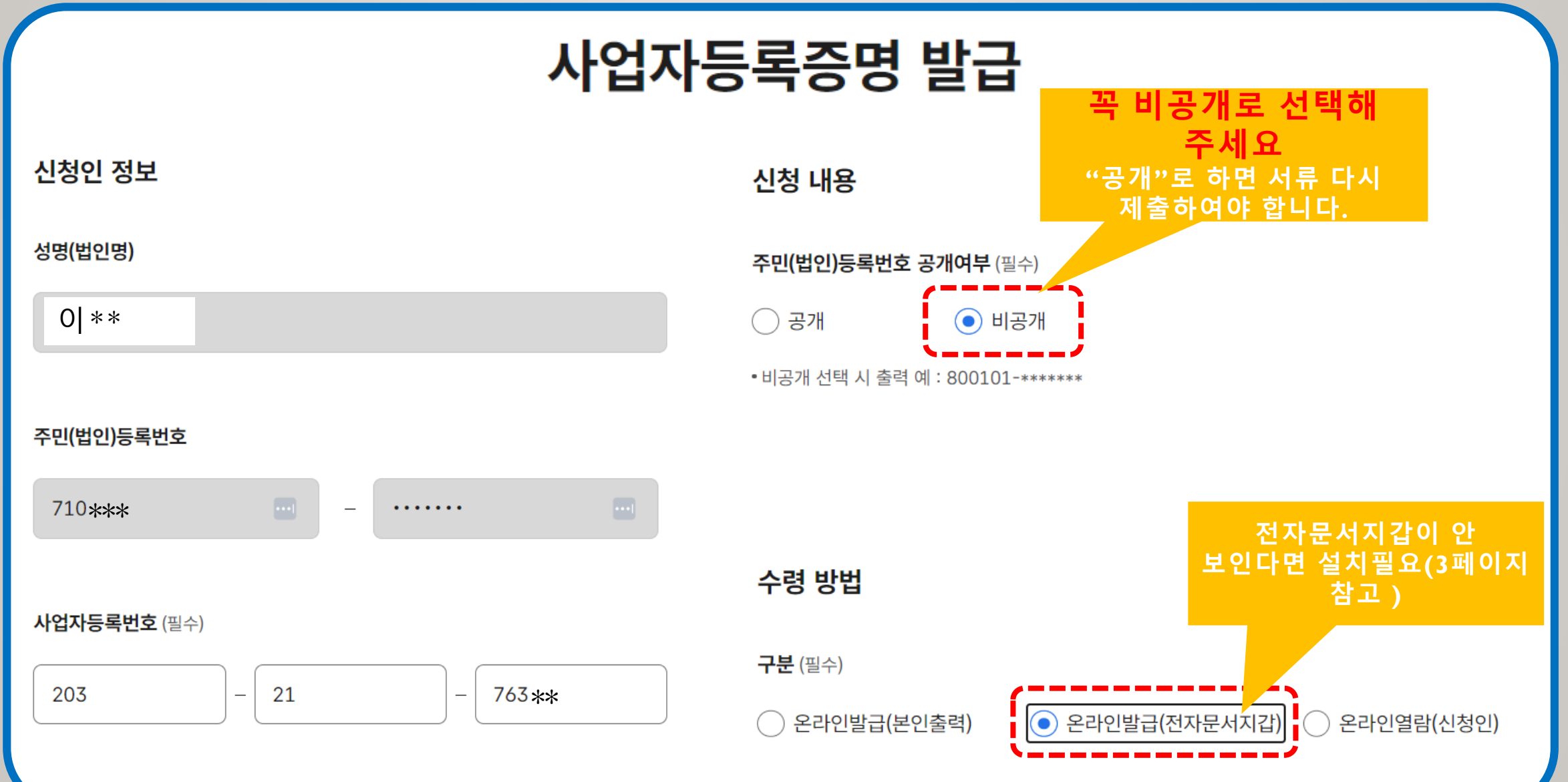

#### 1단계 (6) 발급된 증명서는 MY GOV > 나의 신청내역 > 전자증명서에서 확인합니다.

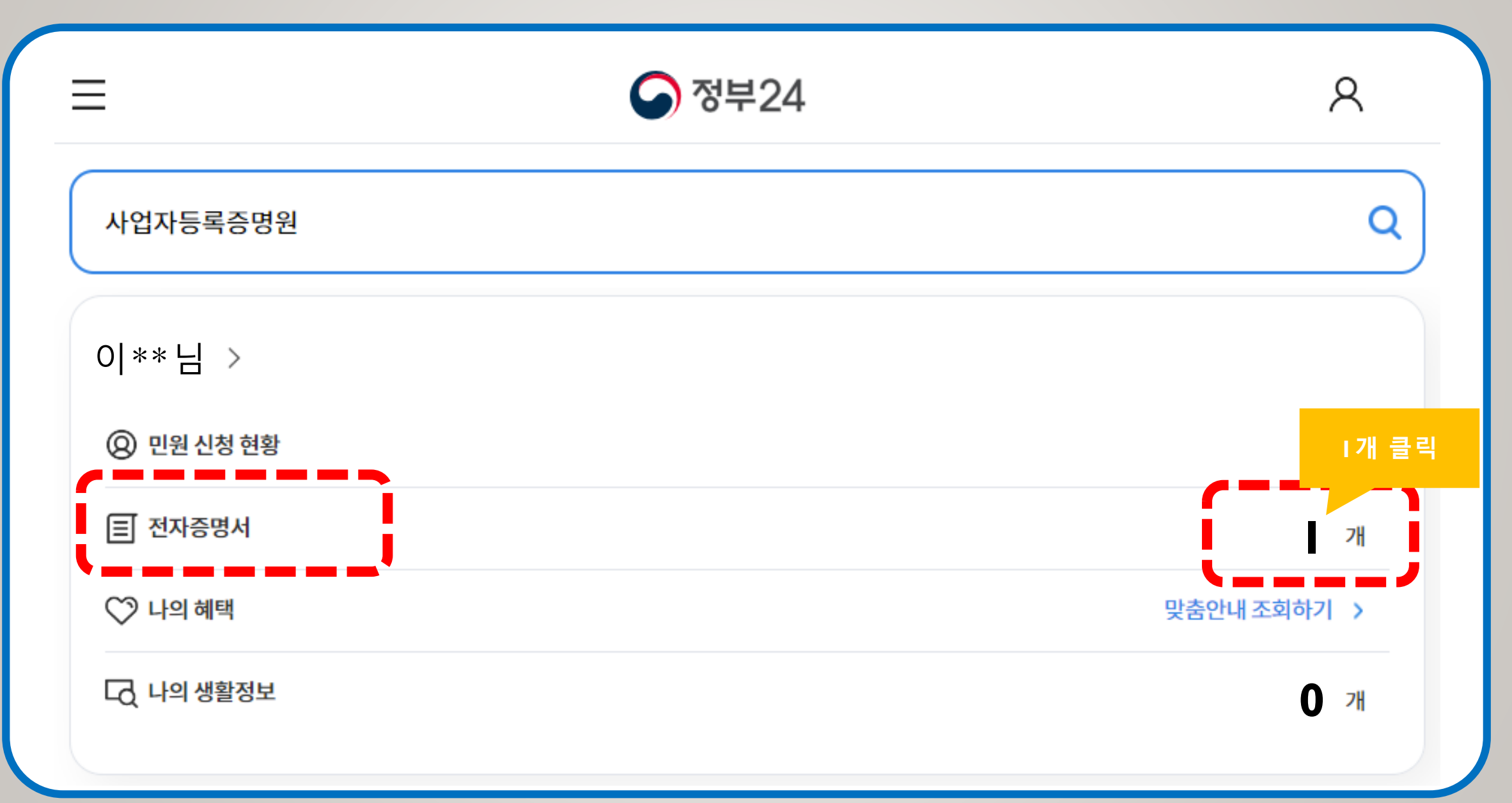

#### 1단계 (7) 전자증명서를 선택하고 보내기를 클릭합니다.

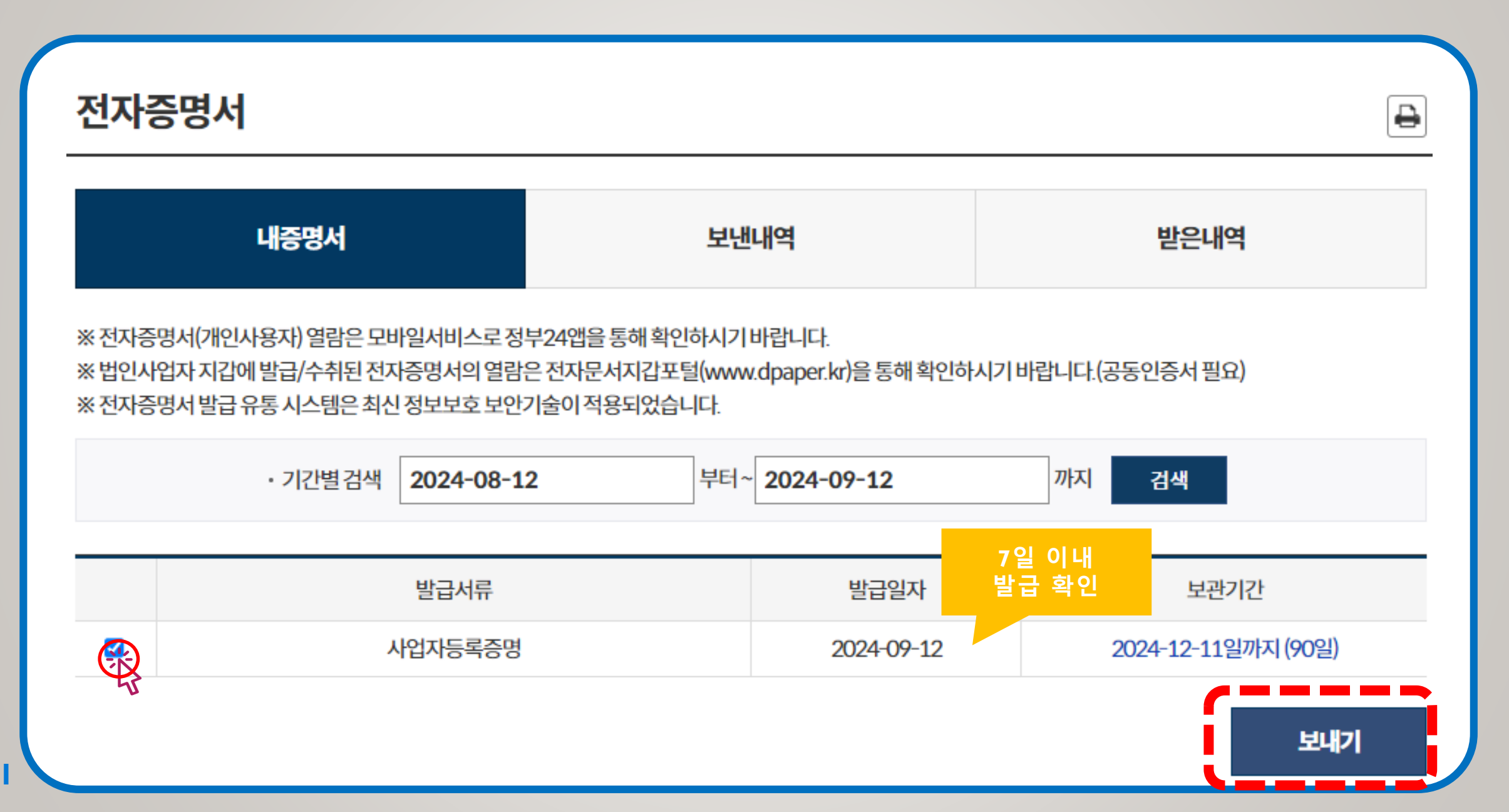

1단계 (8) 제출처 > 수취지갑검색에서 "한국무역정보통신"을 선택 후 보내기 클릭.

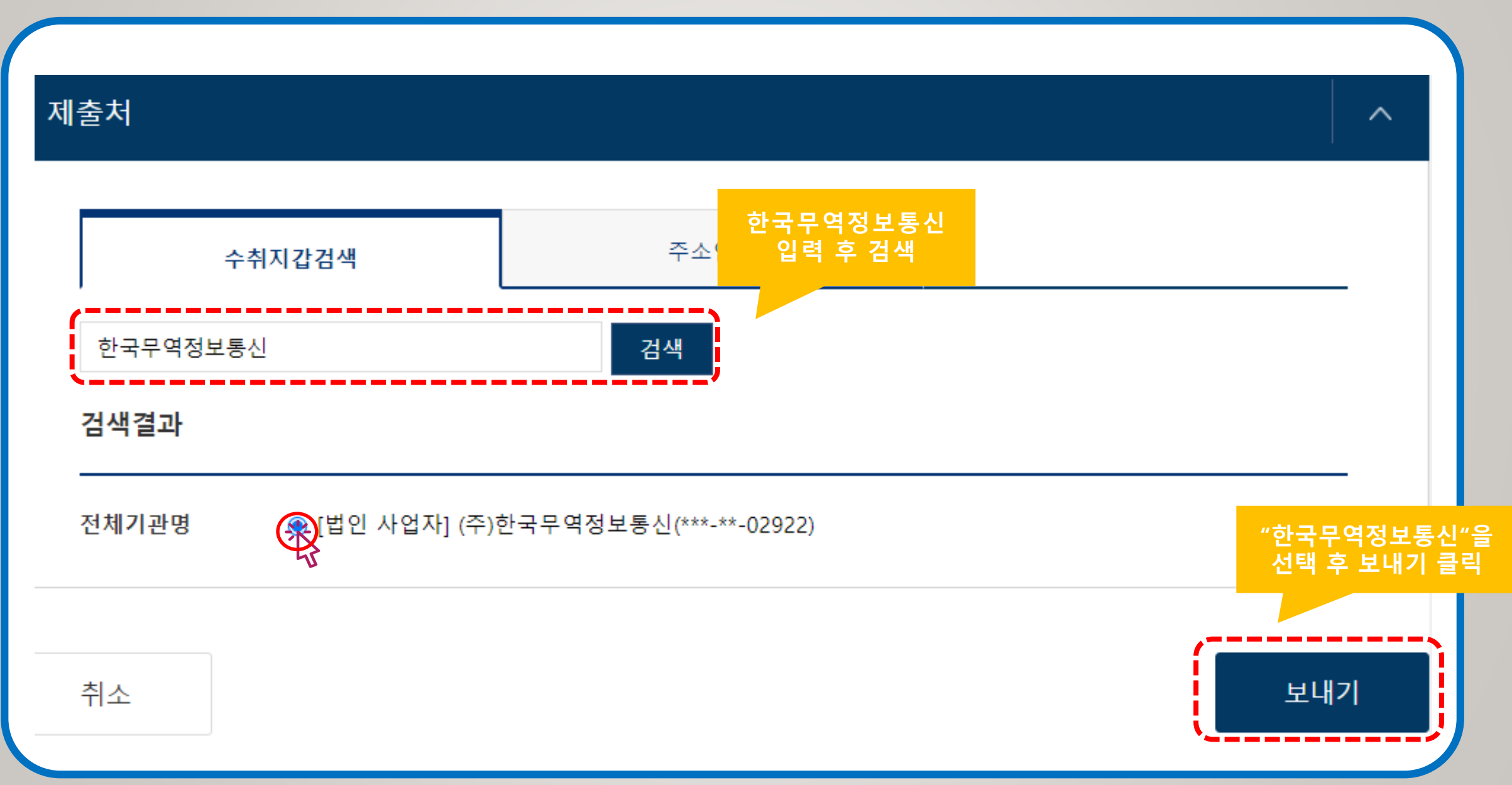

#### 2단계 (1) 부동산 전자계약시스템 하단 빠른메뉴에서 공동인증서관리를 클릭합니다.

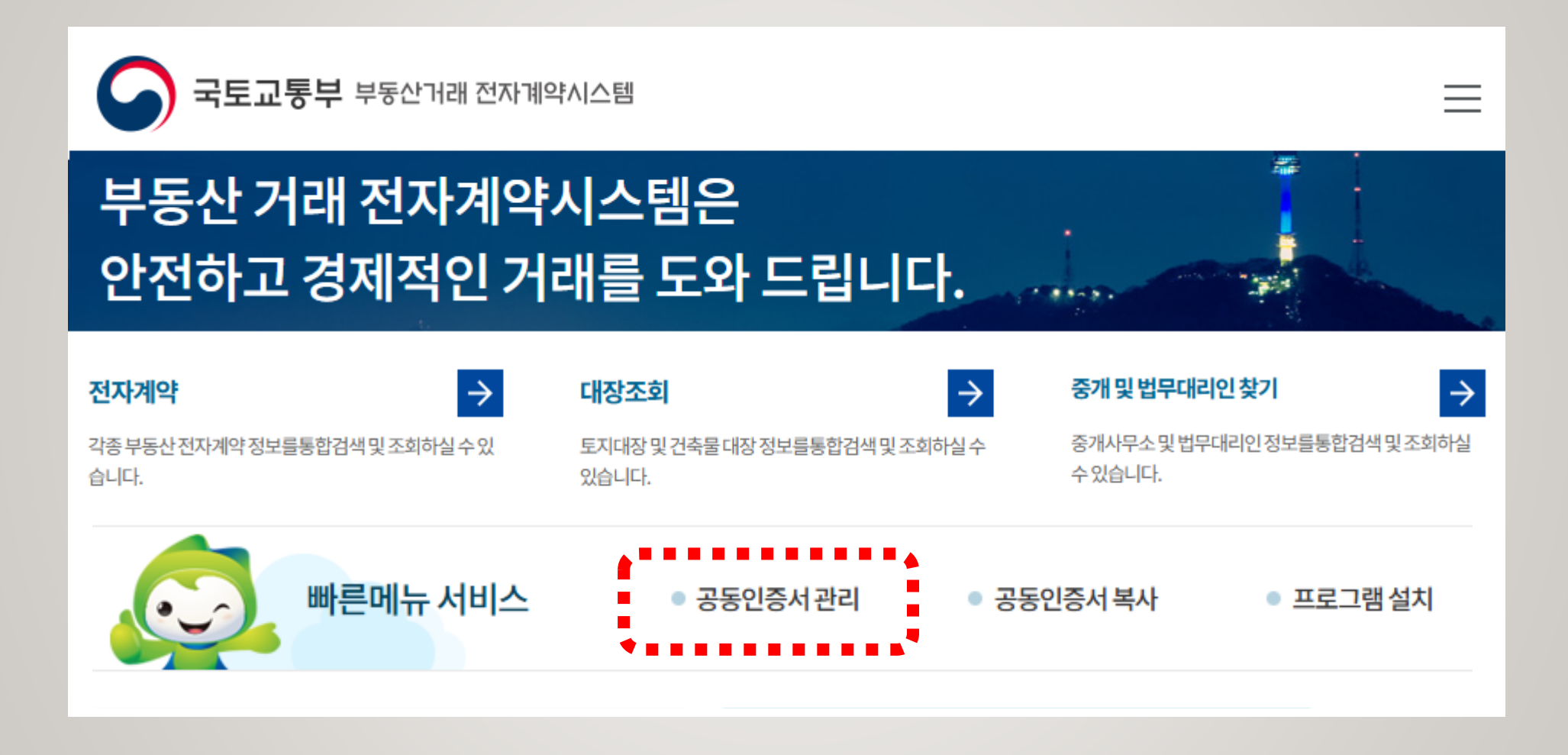

#### 2단계 (2) 개업공인중개사 신청하기를 클릭합니다.

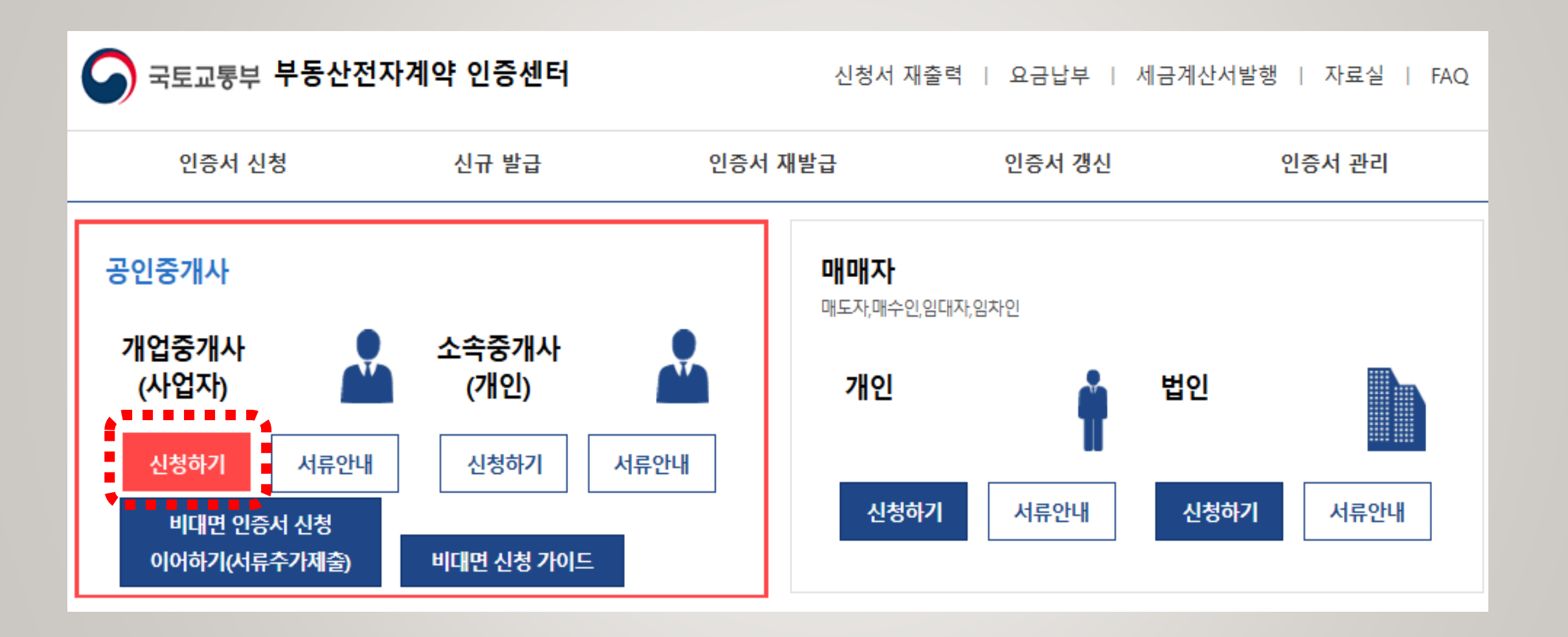

#### 2단계 (3) 신청서 제출 방법 중 "온라인(비대면)신청"을 클릭합니다.

| 선택                  | 신청서 제출 방법 선                                                                          | 택                                                                   |
|---------------------|--------------------------------------------------------------------------------------|---------------------------------------------------------------------|
| 2 청방법               | 설명                                                                                   | 유의사항                                                                |
| 온라인(비대면)<br>신청      | ▶ <b>소요시간:1시간(평일)</b><br>▶ <b>스마트폰, PC 사용에 익숙한 분 추천</b><br>▶ 신청수수료:11,000원 (인증서요금별도) | 【비대면신청】<br>사업자등록증명원 제출시, 주민번호뒷자<br>리 비공개 필수<br>▶ '공개'로 발급시 다시 제출 필수 |
| 찾아가는서비스<br>신청       | ▶ <b>소요시간:3~4일(영업일)</b><br>▶ <b>집배원이 신청인 방문 접수</b><br>▶ 신청수수료:11,000원 (인증서요금별도)      | <b>[공통사항]</b><br>신청서는 사업자등록증명원 내용과 일치<br>(상호, 대표자명) 작성              |
| 접수처(전국20곳)<br>방문 신청 | <ul> <li>소요시간:즉시</li> <li>신청인이 가까운 접수처 방문 신청</li> <li>신청수수료:무료 (인증서요금별도)</li> </ul>  | <b>[근무시간]</b><br>평일:9시~18시<br>점심시간:12시~13시<br>(주말,공휴일 상담 및 접수불가)    |

#### 2단계 (4) 안내에 따라 인증서를 신청합니다.

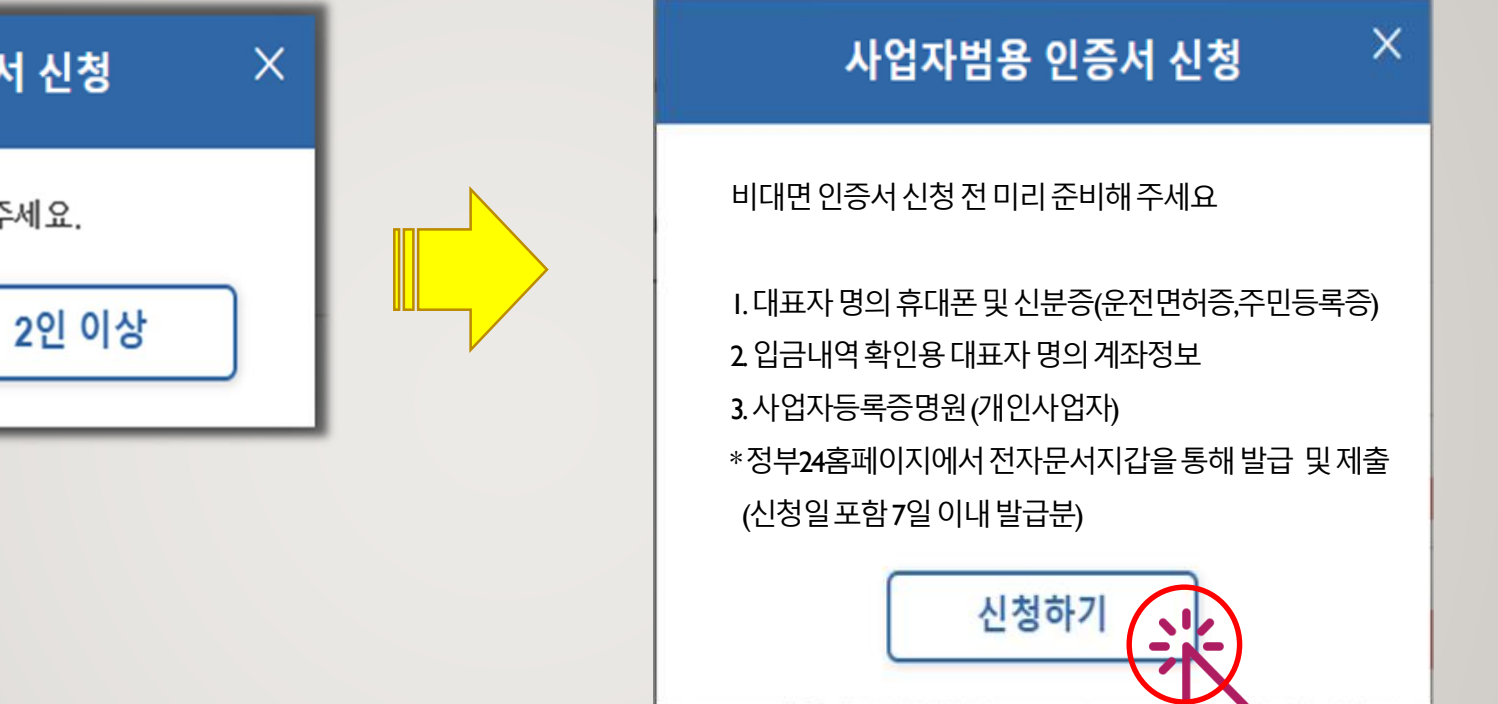

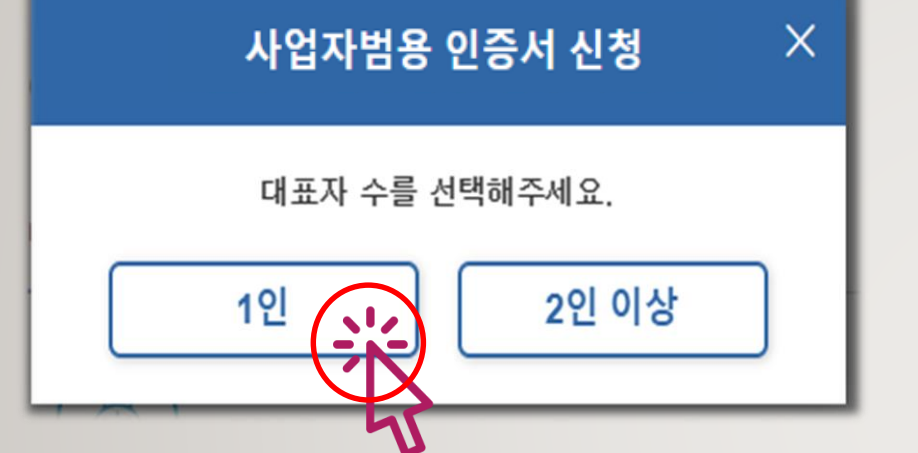

### 2단계 (5) 안내에 따라 인증서를 신청합니다.

| 사업자등록번호를 입력해주세요 | × |
|-----------------|---|
| -제외, 숫자만(10자리)  |   |
| 1231212312      |   |
| 확인 취소           |   |

| 7 |  |
|---|--|

| 공동인증서      | 신청서 작성     | (비대면)   |       |      |  |
|------------|------------|---------|-------|------|--|
| 약관동의       | 본인인증       | 신청서작성   | 비대면인증 | 비용결제 |  |
| 인증서를 신청하시  | 는 분은 누구일까. | 8?      |       |      |  |
| 대표자 신청     |            | 대리인     | 신청    |      |  |
|            |            | ※ 현재 준비 | 중입니다. |      |  |
| 신청하시는 분의 본 | 본인인증 수단을 선 | 택해주세요.  |       |      |  |
| 휴대폰 인증     |            | ¥       |       |      |  |
| 0174       |            |         |       |      |  |
|            |            |         |       |      |  |

2단계 (6) 휴대폰 문자인증을 거쳐 신청정보를 입력합니다.

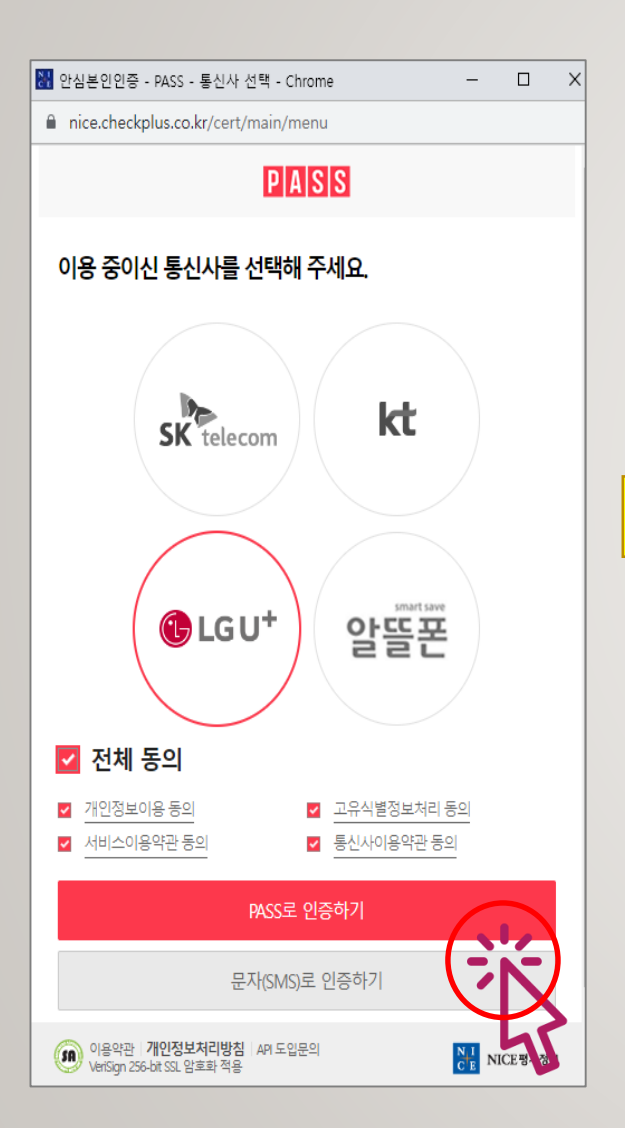

| 공동인증서       | 신청서 작성             | 비내          | 면)       |              |          |                |
|-------------|--------------------|-------------|----------|--------------|----------|----------------|
| 약관동의        | 본인인증               | 신청사         | أ작성      | 비대           | 면인증      | 비용결제           |
| 업체정보 ※ 사업자  | 등록증 정보와 동일하여야      | 합니다.        |          |              | * 모든 항택  | 목은 필수입력사항 입니다. |
| 상호(업체명) * 🕐 | 테스트법인              | 1           | 사업자등록    | 록번호 *        | 123 - 12 | 2 - 12312      |
| 대표자명 * 🕐    | 0                  |             | 대표자생년    | 1월일 <b>*</b> | 19710430 |                |
| 사용자ID * ဈ   | termsrer12<br>중복확인 |             | 휴대전      | 호 <b>}</b> * | 010 - 9  | - 4            |
| 이메일 *       | cath               | ktnet.co.kr | r 직접입    | 입력           | ~        |                |
| 추가정보        |                    |             |          |              |          |                |
| 업태 *        | 서비스                |             | 종목       | *            | 서비스      |                |
| 비어자 조소 •    | 13493              |             | 우편번호 검색  |              |          |                |
| VII 8 72 *  | 경기도 성남시 분당구 핀      | ·교로 338, 12 | 34 (삼평동) |              |          |                |

#### 2단계 (7) 신분증 인증을 진행합니다.

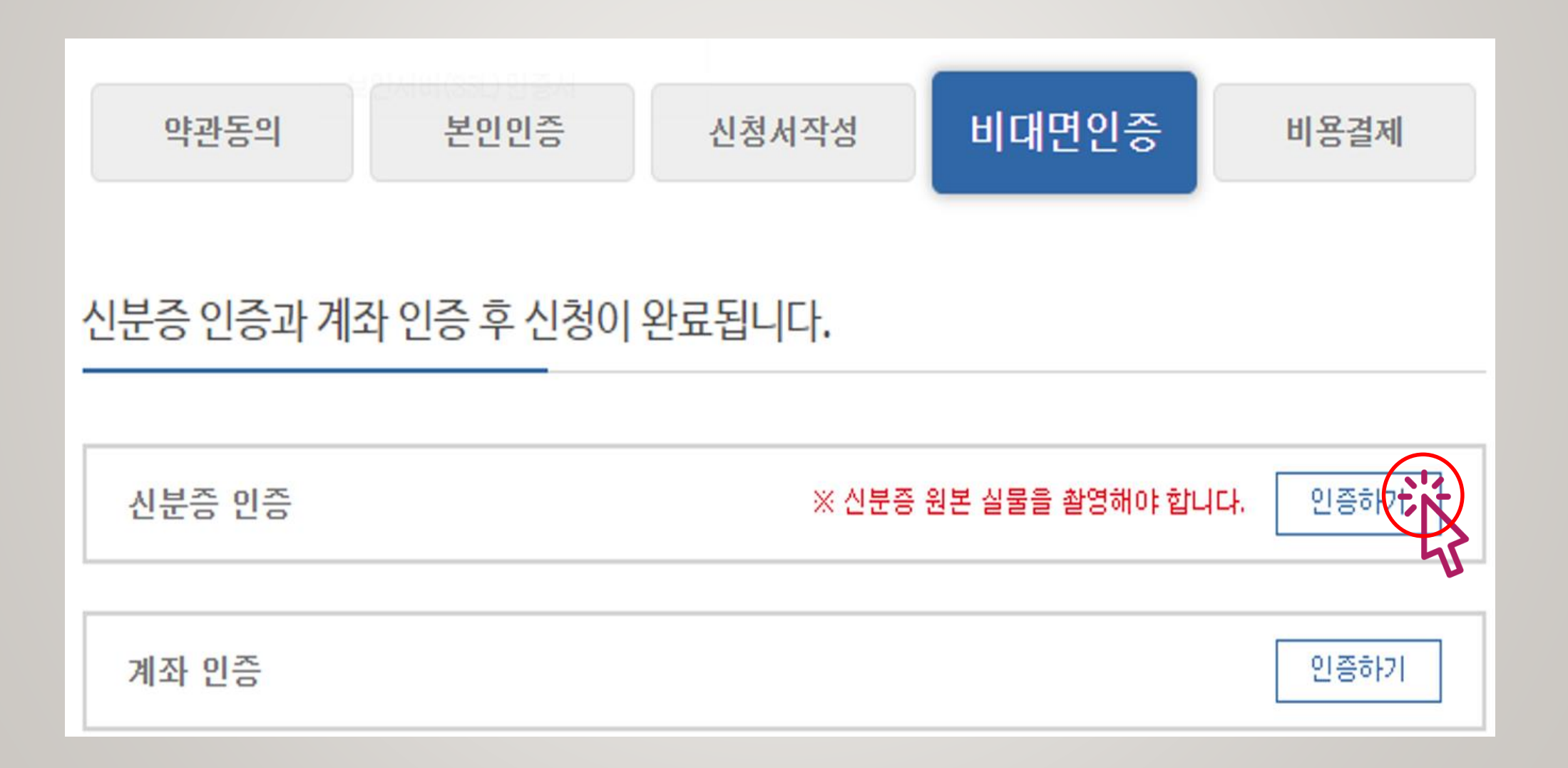

#### 2단계 (8) 휴대폰으로 전송된 문자 안내에 따라 신분증을 촬영합니다.

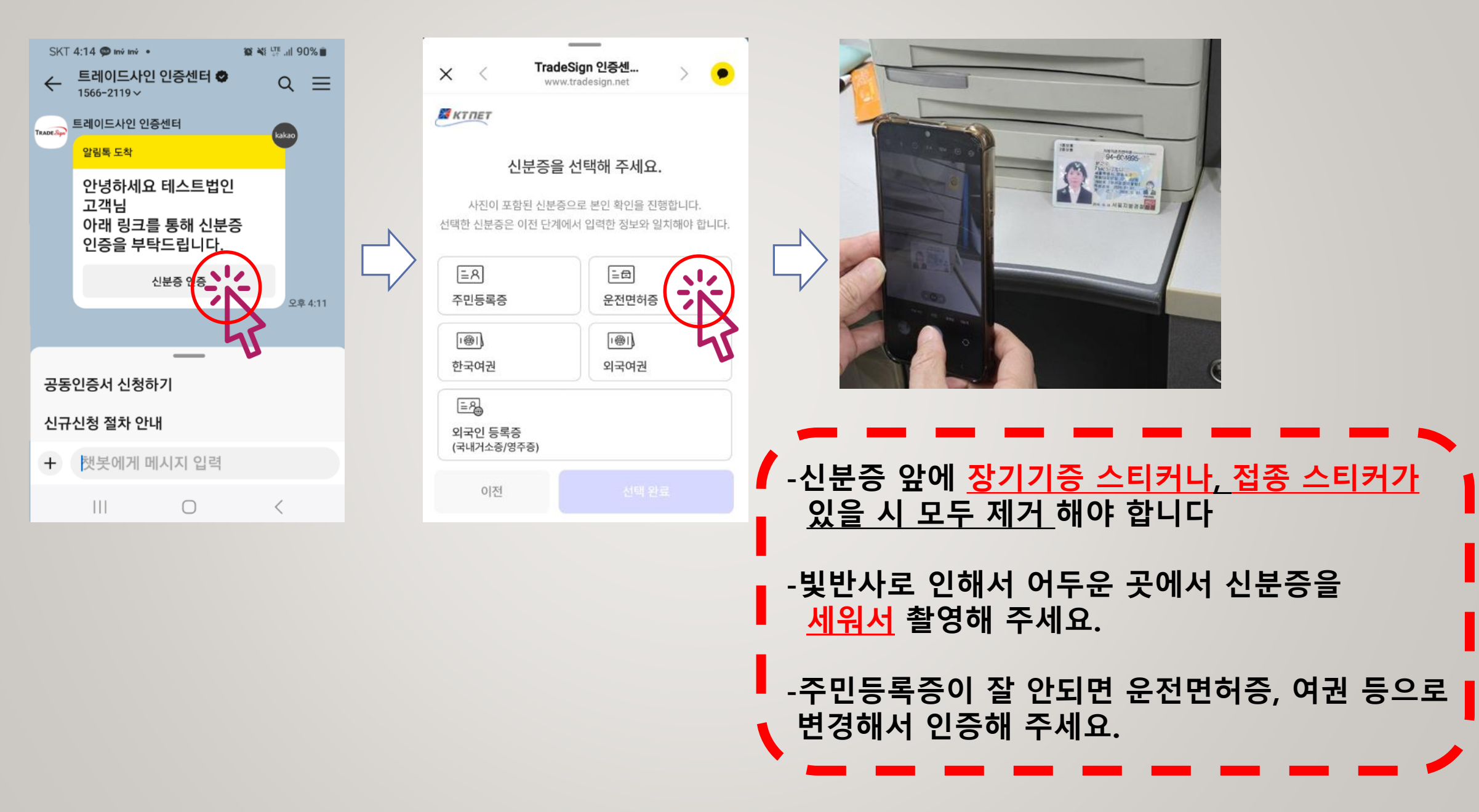

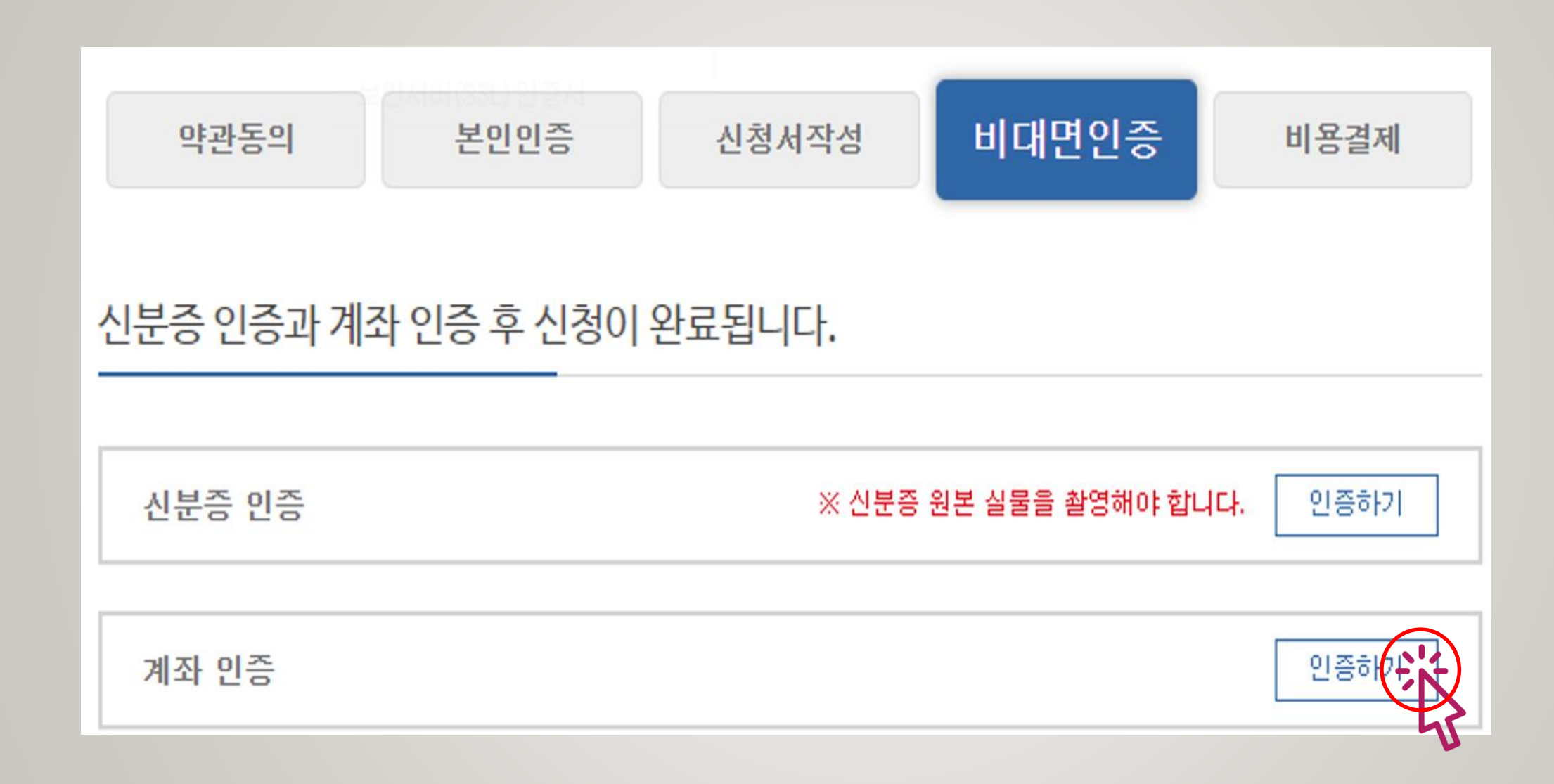

#### 2단계 (9) 대표자 명의의 계좌인증을 진행합니다.

#### 2단계 (10) 1원 입금자명(숫자4자리)을 인증코드에 입력 후 코드검증 클릭합니다

|                       | 계좌 인증                    | ×       |
|-----------------------|--------------------------|---------|
| ▶ 예금주명 확인 →           | - 1원송금 → 코드검증 단계로 계좌를 인증 | 해주세요    |
| 은행 *                  | 카카오뱅크 🗸                  |         |
| 계좌번호 *                | 3333047616577            |         |
| 생년윌일(6자리(예:710101)) * | 7104                     | 예금주명 확인 |
| 예금주명 *                | 이재                       | 1원송금    |
| 인증코드 *                | 87                       | 코드 검증   |

신청인(대표자) 명의의 은행계좌만 가능, 대표자성명00공인중개사 명의(사업자) 계좌 사용 불가

#### 2단계 (11) 1단계에서 받은 사업자등록증명원을 수신 후 제출합니다.

#### 공동인증서 신청서 작성(비대면)

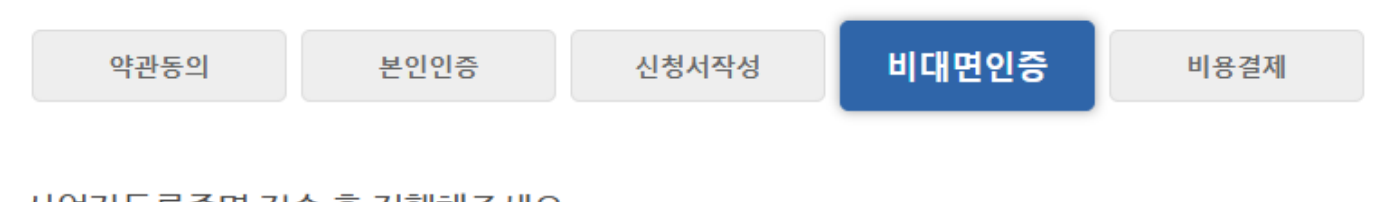

▶ 사업자등록증명을 전자문서지갑으로 발급하고, 해당 문서를 "한국무역정보통신"으로 <mark>전송</mark> 까지 완료하여야 서류가 수신됩니다.

▶ A1: 서류 수신 확인에 시간이 조금 소요 됩니다. 해당 페이지를 로그아웃 -> 로그인(비대면이어하기)-> "서류수신확인"버튼을 누르시면 좀

▶ A2: 서류 검토 후 서류가 반려된 고객으로, 반려된 이후에 신규 서류가 도착하지 않은 고객 입니다. 아래의 메뉴얼을 보고 서류를 다시

▶ 이름을 개명 한 경우는 고객지원센터(1600-8613)로 전화하셔서 전자문서지갑을 탈퇴/재가입 후 다시 전송해 주세요.

#### 사업자등록증명 발급 상세안내

신청일 전후 7일 이내에 발급한 서류만 인정됩니다.

("공개"로 발급시 다시 제출 필수)

부동산용 비대면 신청가이드 보기

봄홈페이지 비대면 신청가이드 보기

더 빠르게 처리 됩니다.

제출해 주세요

사업자등록증명 전송 후 진행해주세요.

서류를 제출하지 않은 고객은 아래 가이드를 참고하셔서 사업자등록증명을 제출해 주세요.

› 사업자등록증명 발급시 주민변호 뒷자리는 "비공개"를 선택하시고 발급해야합니다.

▶ Q1: 서류를 전송한 후 "서류수신확인"버튼을 눌렀는데 다음으로 안넘어 가요.

▶ Q2: "제출하신 서류에 보완이 필요하여... 다시 제출해 주십시오"메시지가 나와요.

▶ Q3: "해당 정보로 제출된 서류가 없습니다." 메시지가 나와요

서류수신확인 을 클릭해 주세요.

사이트 로그아웃 후 다시 로그인 하고

\*서류를 전달했음에도 수신확인에서

오류가 발생하는 경우

\*시스템 로그아웃 http://tradesign.net/certificate/application/unta ct/document

\*비대면 이어하기 https://www.tradesign.net/auth/login

등록증명원을 다시 전송해 주세요.

고객센터(1600-8613) 전화하셔서 전자문서지갑을 탈퇴/재가입 후

\* **개명**하신경우

▶ Q3: 제출된 서류가 없는 고객입니다. 아래의 비대면 가이드를 참고 하셔서 제출 후 "서류수신확인" 버튼을 클릭해 주세요. 서류 수신 확업

# 이메일과 휴대폰(카톡,문자)으로 전송됩니다.

## 요금결제 이후 2시간 이내에 발급안내문이

| 약관동  | 의      | 본인인증                    | 신청서작성             | 비대면인큼                | 등 구비                 | 비서류제출   | <u></u>   ₹          | 용결제              |
|------|--------|-------------------------|-------------------|----------------------|----------------------|---------|----------------------|------------------|
| 결제정보 |        |                         |                   |                      |                      |         |                      |                  |
|      |        |                         |                   |                      |                      |         |                      |                  |
|      |        | 상품명                     | 신청종류              | 단가                   | 부가세                  | 수량      | 합계                   | 결제여              |
| 결제상품 | 공인중개사업 | <b>상품명</b><br>자 특목용(ON) | <b>신청종류</b><br>신규 | <b>단가</b><br>10,000원 | <b>부가세</b><br>1,000원 | 수량<br>1 | <b>합계</b><br>11,000원 | 결제여 <sup>4</sup> |

#### 2단계 (12) 인증서 요금을 신용카드, 무통장입금 등의 방법으로 결제 (5시 이후 접수건과 주말 및 공휴일 접수건은 다음 영업일에 발급안내문이 전송됩니다.)

#### 3단계 (1) 휴대폰(카톡, 문자) 및 이메일로 전송된 참조번호 / 인가코드 확인

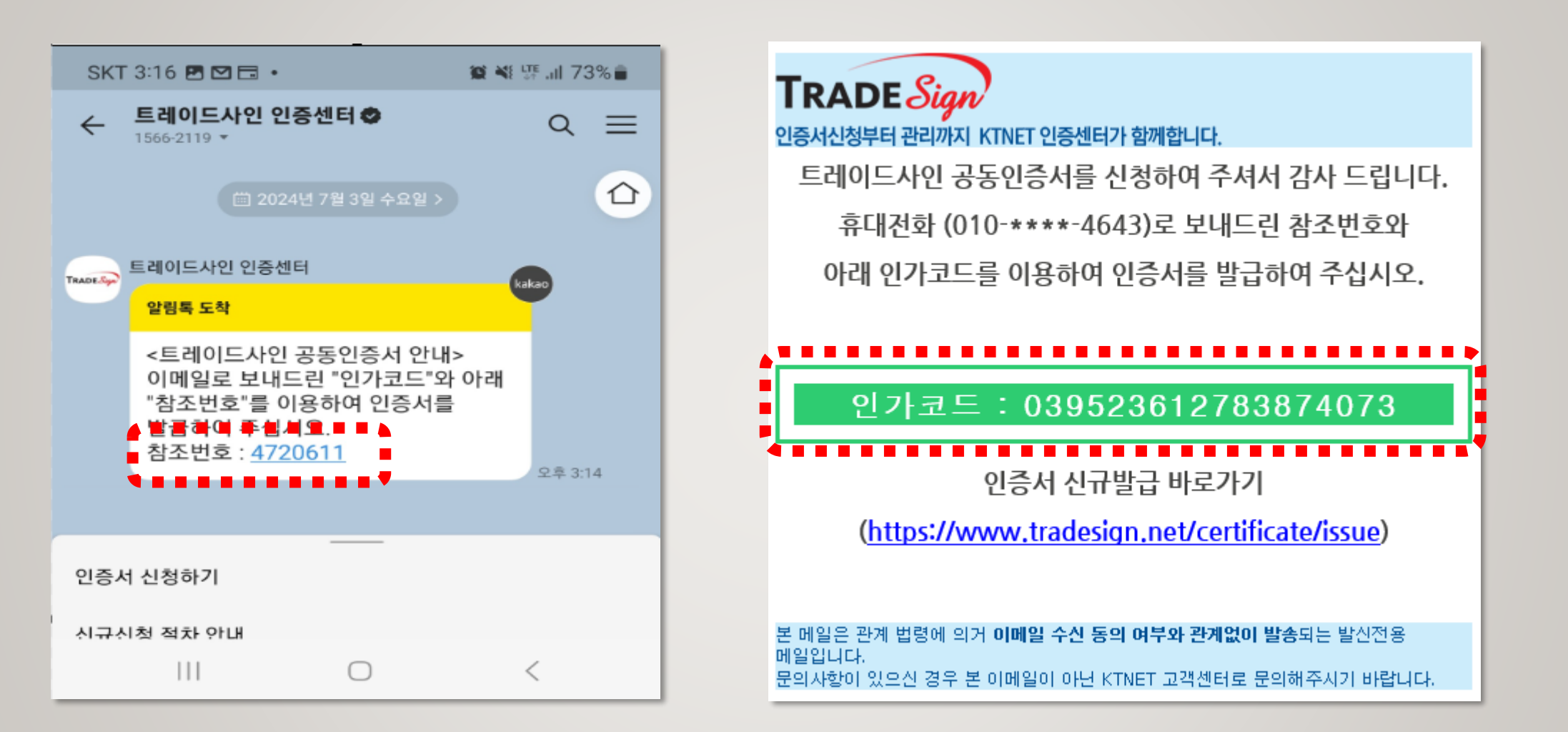

#### (5시 이후 접수건과 주말 및 공휴일 접수 건은 다음 영업일에 발급안내문이 전송됩니다.)

#### 3단계 (2) 인증센터 홈페이지 "인증서 신규발급" 메뉴에서 <u>카톡(문자)과 이메일로</u> 받은 참조번호/인가코드를 입력하여 인증서 발급 인증서 발급/재발급 $\times$ ※ 인증센터로부터 안내받은 참조번호와 인가코드를 입력하세요 공동인증서 TradeSign 인증서비스는 전자서명법에 의거, 법적인 보장을 받습니다. Home / 공동안증서 / 안증서 신규발급 참조번호 인가코드 확인 취소 인증서 신규발급 인증서 신청 🔜 인증서 저장 위치 선택 $\times$ 인증서 신규발급 신규발급 안내 인증서를 저장할 저장 위치를 선택하세요 인증서 갱신발급 -인증서 저장위치 선택 ्र 📙 e 🔚 0 💷 🛛 📵 인증서 발급에 최대 30초 이상 소요될 수 있사오니 발급 도중에 웹브라우저를 닫지 말아 주십시오. 인증서 재발급 이동작티스크 저장토큰 보안토큰 하드디스크 인증서 관리 확인 취소 결제하기 인증서발급 스마트폰 앱 새로운 인증서 비밀번호 입력 × ※ 인증서 비밀번호를 입력하세요. \*\*\*\*\*\*\*\* 인증서 비밀번호 특수문자+영어+숫자로 인증서 비밀번호 확인 \*\*\*\*\*\*\* 구성된 10자리 이상 필요 ※ 인증서 비밀번호는 분실되지 않도록 관리하여 주십 시오. (대소문자구분) 인증센터는 인증서 비밀번호를 저장하지 않으므로 분실 시 인증서 제발급 신청을 해서 인증서를 다시 받으셔야 합니다. 26 확인 취소

## 4단계 부동산 전자계약시스템 로그인 > 회원정보 > 인증서 등록 > 회원정보 수정 클릭하여 발급받은 인증서를 등록 후 사용합니다.

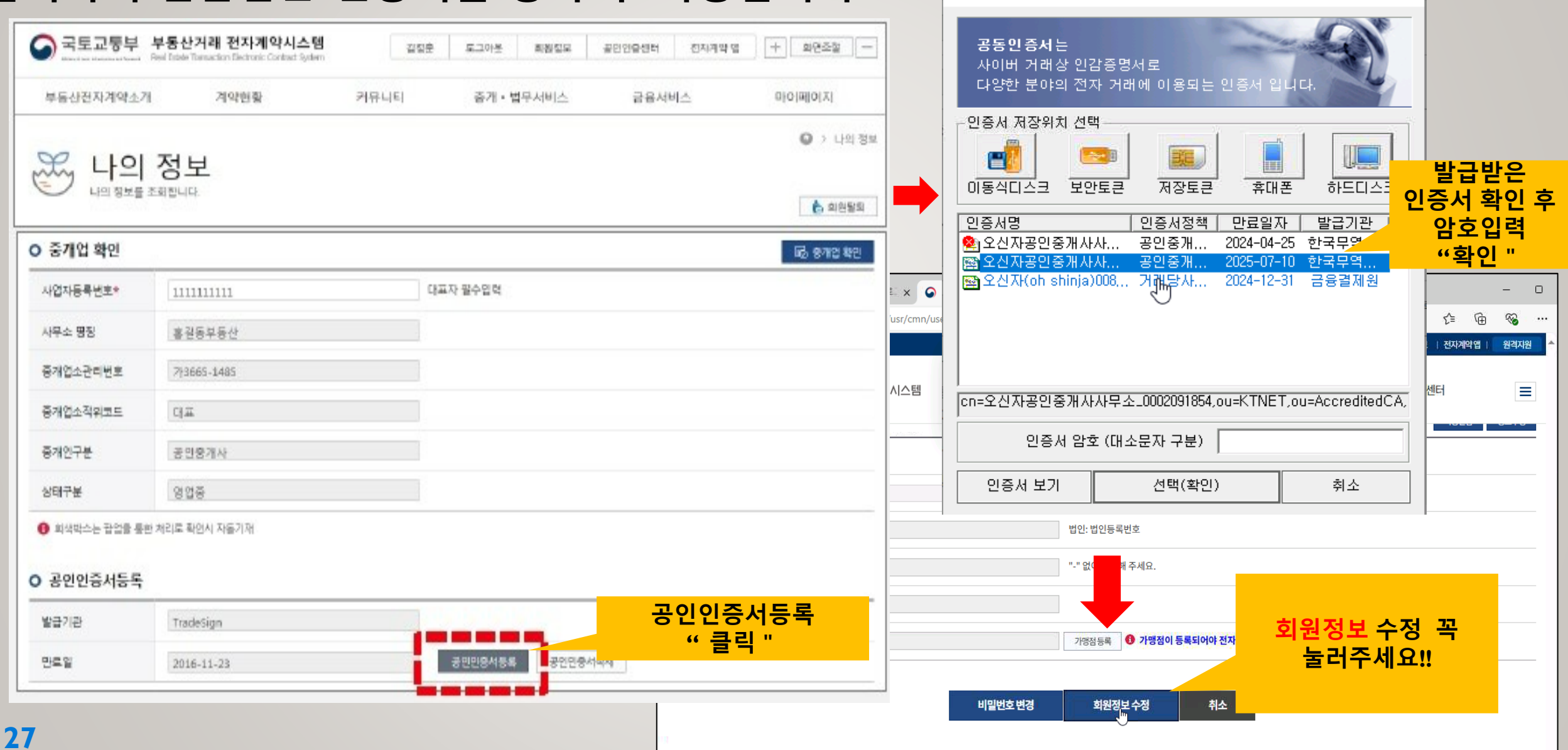